# <u>PANDUAN</u> TES TOEFL EQUIVALENT OFFLINE

# <u>UPT. Bahasa</u> Universitas Mulawarman

(untuk sementara hanya dilaksanakan dihari selasa s/d kamis)

# Langkah Pelaksanaan :

- 1. Pembuatan akun UMUM untuk peserta umum, untuk mahasiswa cukup login dengan AKUN SIA Mahasiswa
- Registrasi online untuk menentukan jadwal dan dapatkan NOMOR PEMBAYARAN di website balai bahasa.
- 3. Pembayaran di Bank
- 4. Datang ke UPT. Bahasa di hari dan jam tes sesuai registrasi
- 5. Mengikuti ujian di UPT. Bahasa sesuai aturan yang berlaku
- 6. Melihat dan mencetak hasil dari WEB

### 1. Cara pembuatan akun umum

 Buka website balai-bahasa.unmul.ac.id dan klik Sign-Up

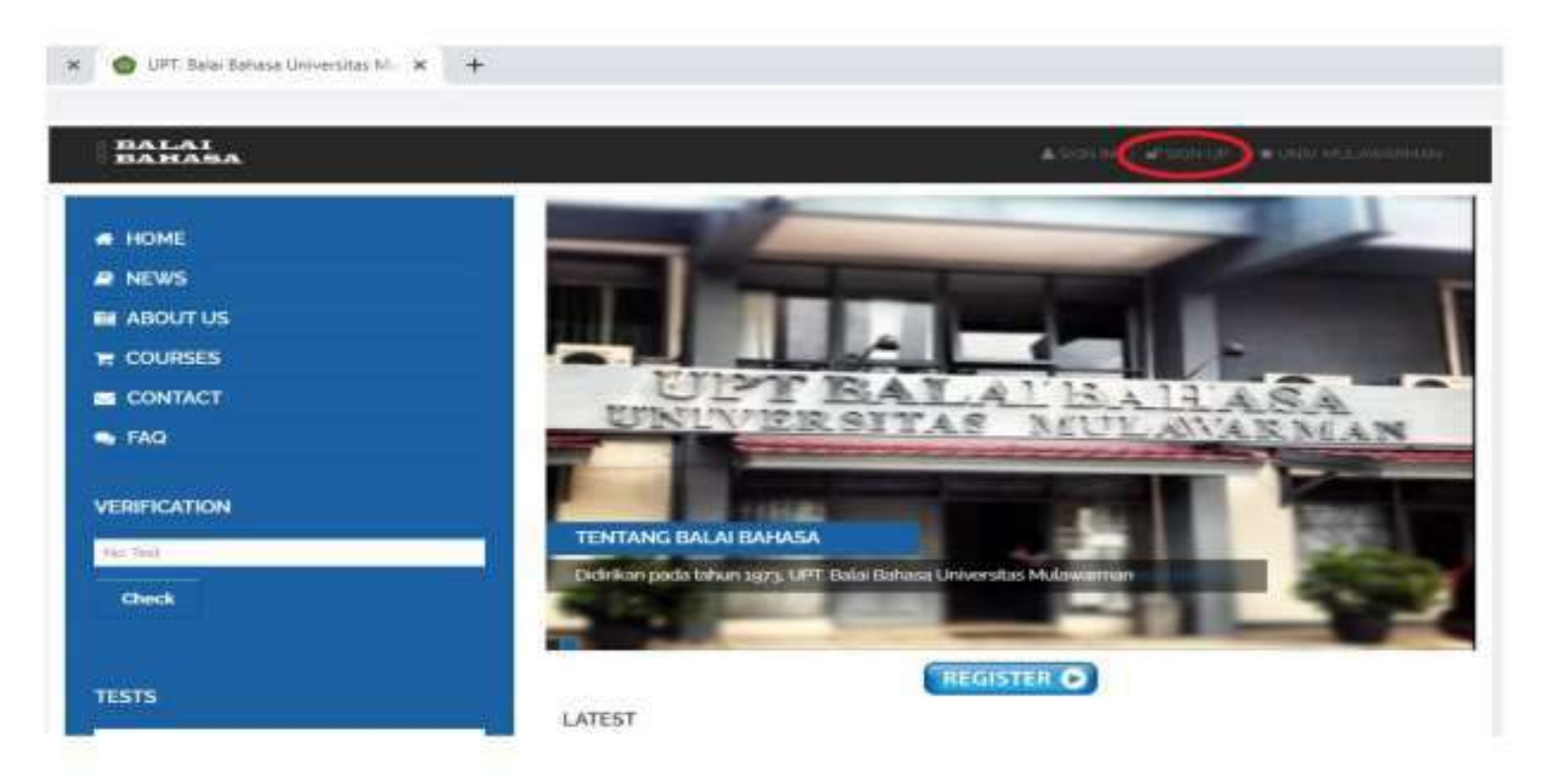

 Isi data yang dibutuhkan (untuk foto boleh isi boleh tidak) :

| eate Account              | t         |      |                    |                            |
|---------------------------|-----------|------|--------------------|----------------------------|
| Nomor ID<br>[KTP/SIM/NIM] | 12345     | Nama | budi               |                            |
| Jenis                     | Umum      | *    | Nomor<br>Handphone | 112345678910               |
| Tempat Lahir              | samarinda |      | Tanggal Lahir      | 14/08/2020                 |
| Instansi                  | swasta    |      |                    |                            |
|                           | 10X2 10K2 |      | Foto               | Choose File No file chosen |
| (                         | Simpan    |      |                    |                            |
| C                         | Simpan    |      |                    |                            |

• Kemudian buat klik SIMPAN untuk mendapatkan user dan password :

| Account berh<br>Account: 204 | asil dibuat<br>2000316 |      |                    | × 1                        |
|------------------------------|------------------------|------|--------------------|----------------------------|
| PIN/Passwori                 | d: K4720H.             | Nama | budi               |                            |
| [KTP/SIM/NIM]                | 12-201030              |      | Actual dis         |                            |
| Jenis                        | Umum                   | *    | Nomor<br>Handphone | 112345678910               |
| Tempat Lahir                 | samarinda              |      | Tanggal Lahir      | 14/08/2020                 |
| Instansi                     | svvasta                |      |                    |                            |
|                              | 10X2 10X2              |      | Foto               | Choose File No file chosen |
|                              | Simpler                |      |                    |                            |

 Gunakan user dan password yang sudah dibuat sebelumnya unutk bisa Sign In/ Login :

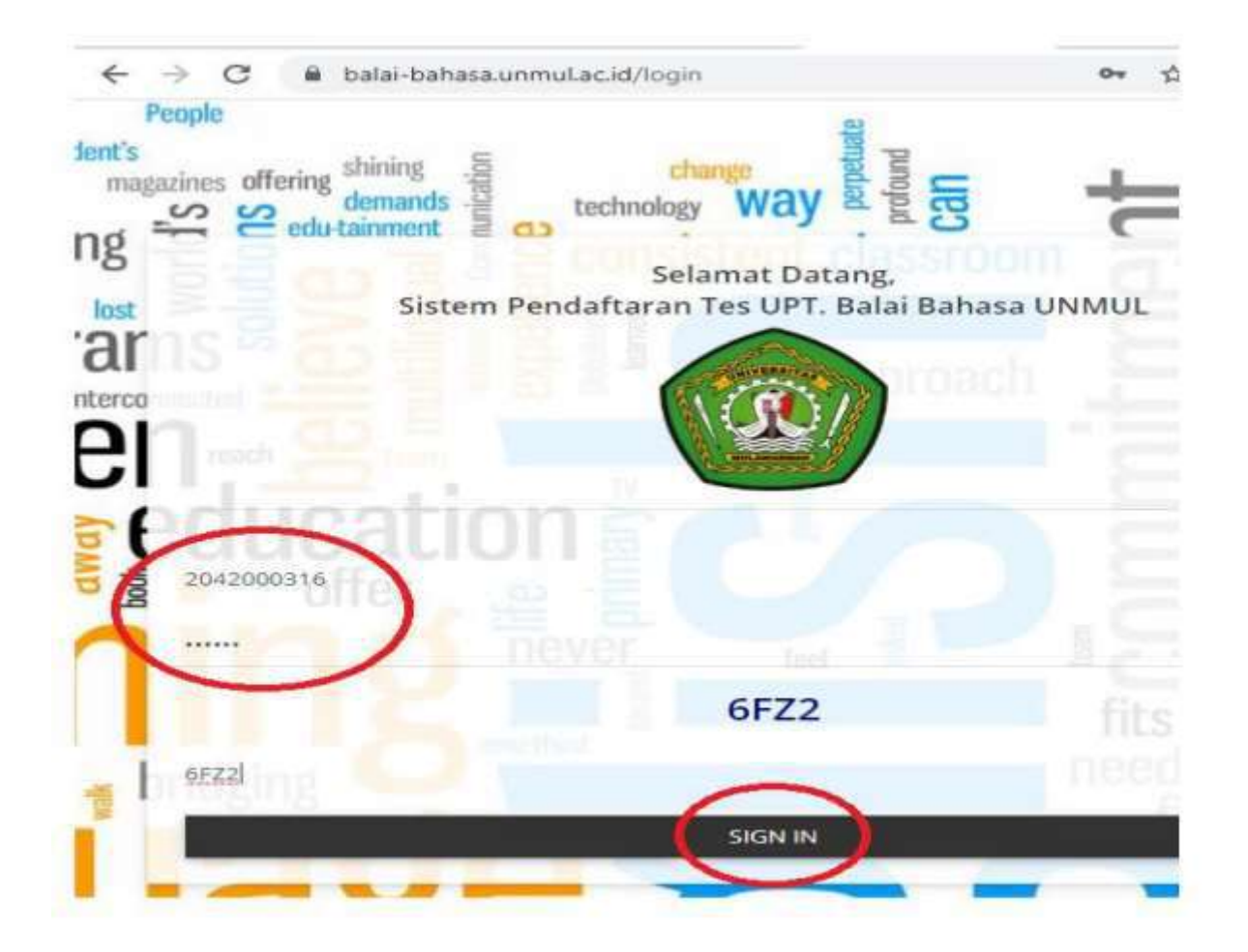

# 2. Registrasi online di WEB

• Buka <u>balai-bahasa.unmul.ac.id</u>, klik "Sign In"

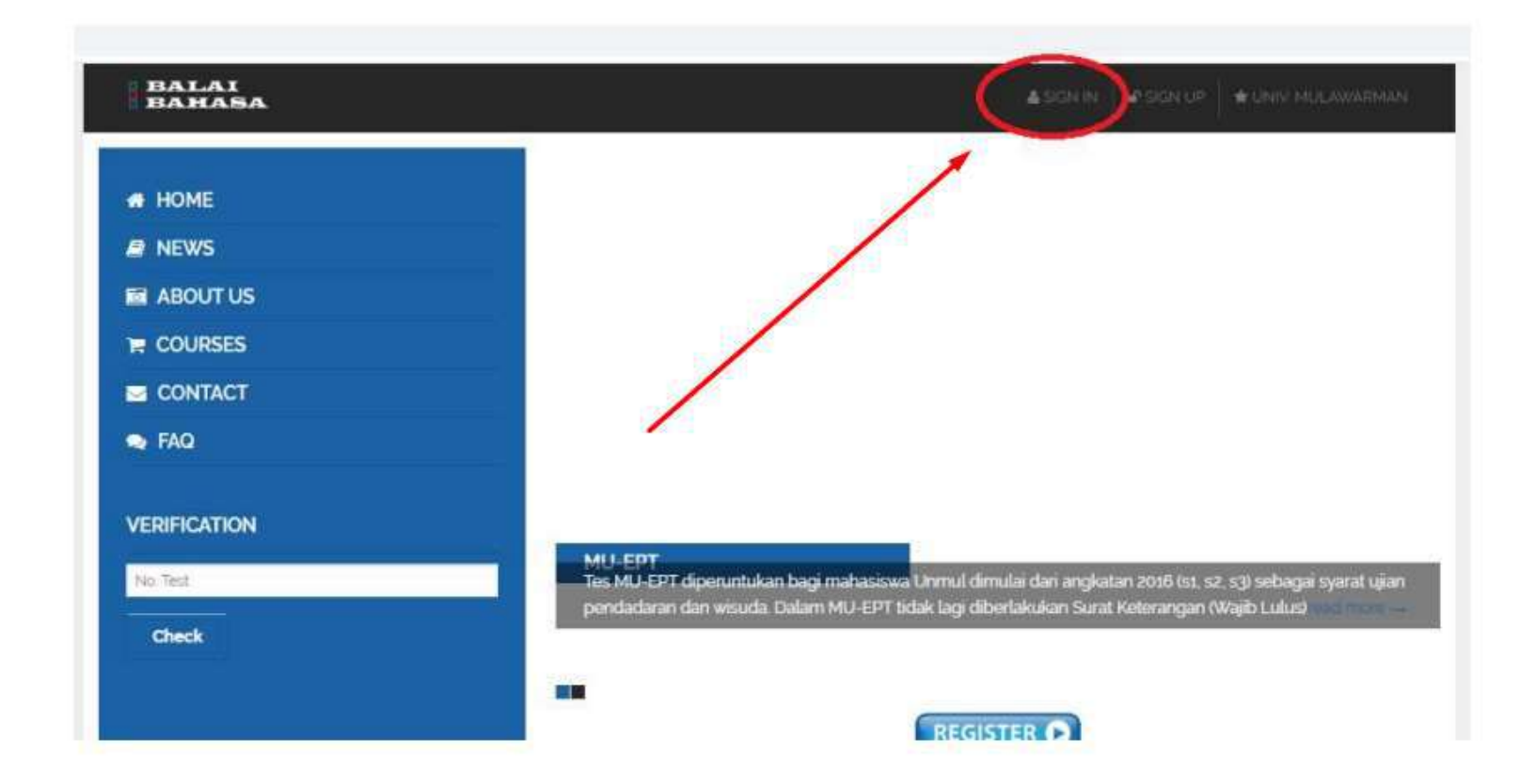

• Untuk Mahasiswa Unmul SIGNIN menggunakan Username (NIM) & Password portal akademik.

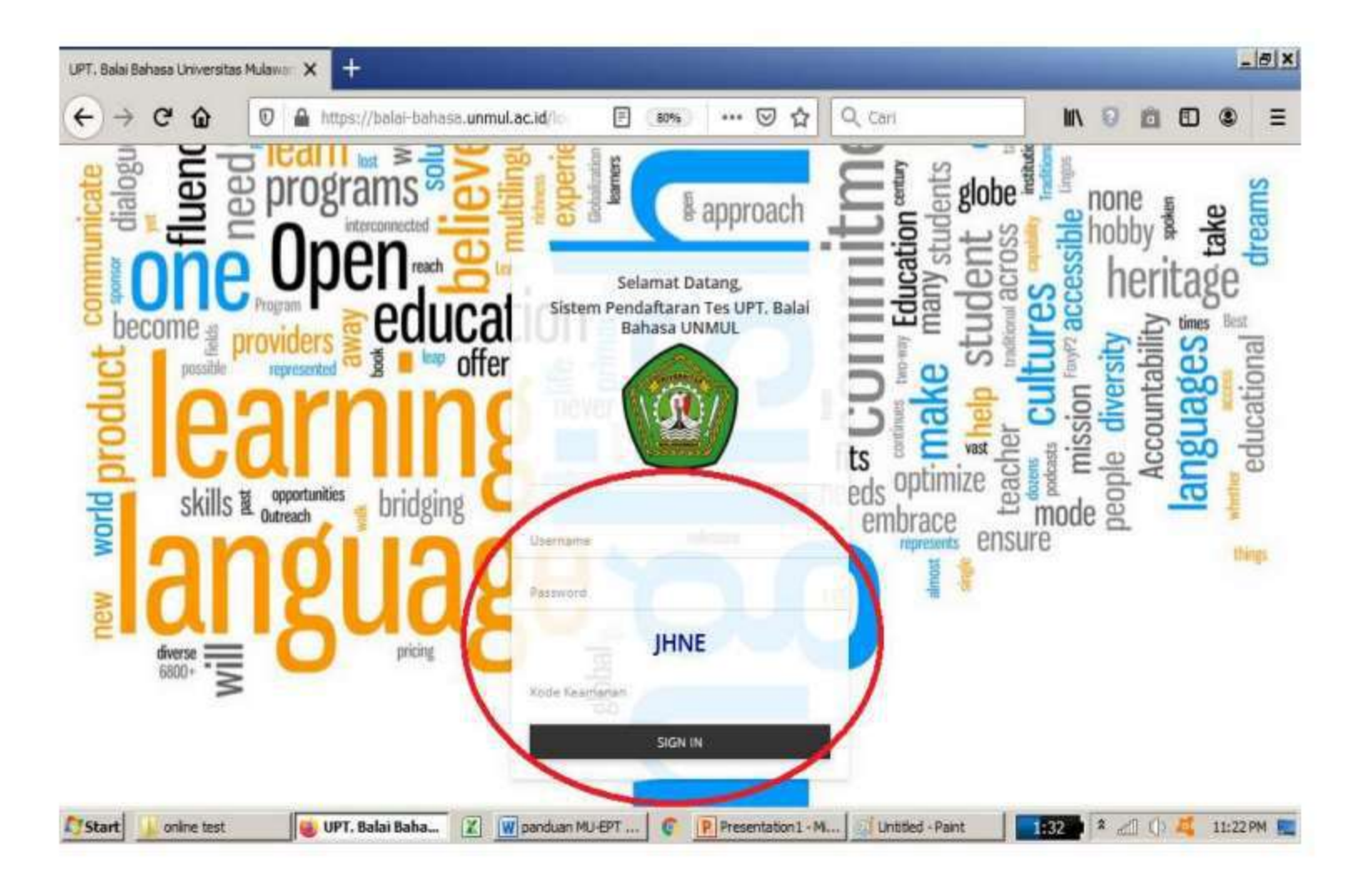

• Tampilan setelah login

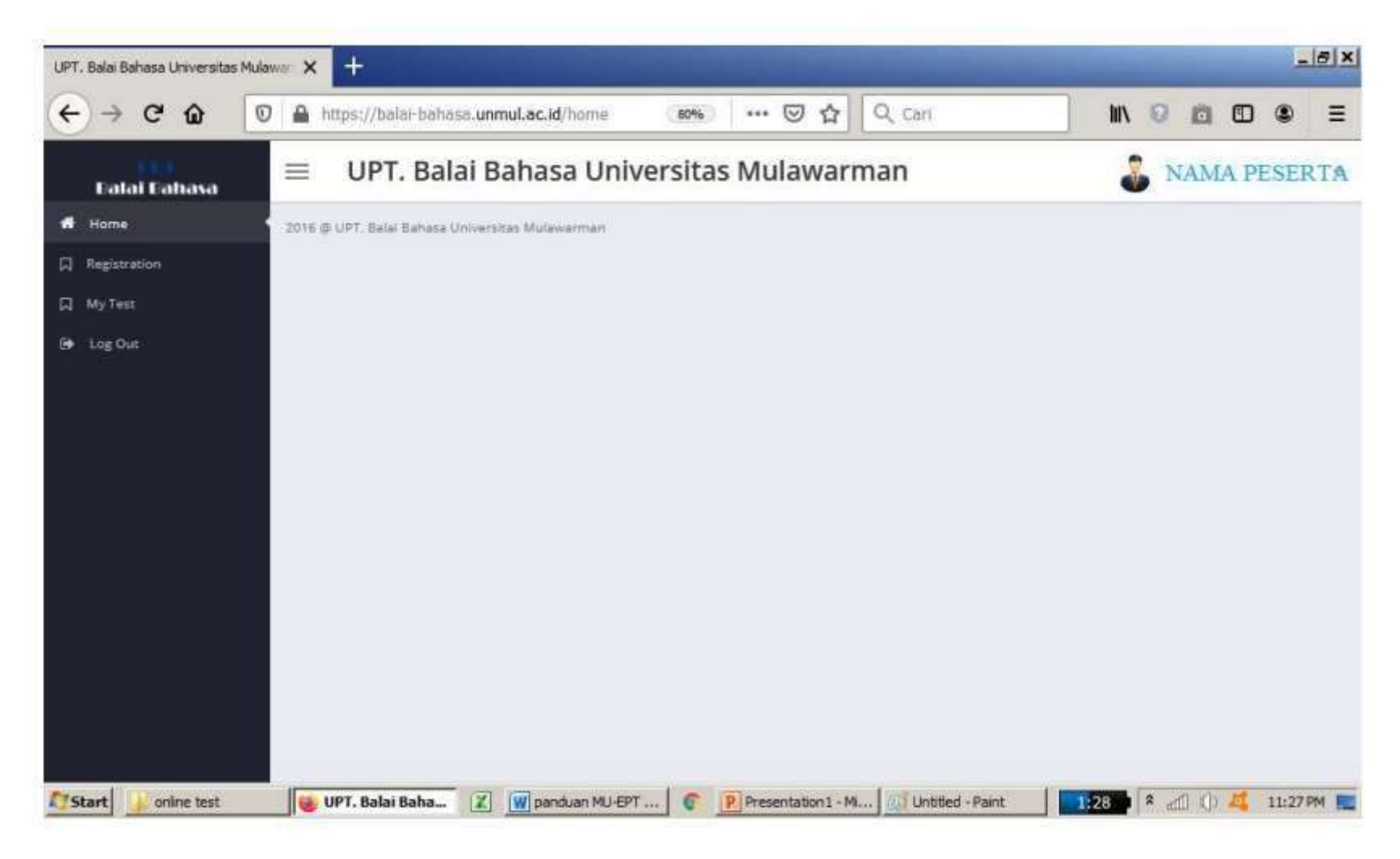

• Pilih menu "Registration/ Registrasi"

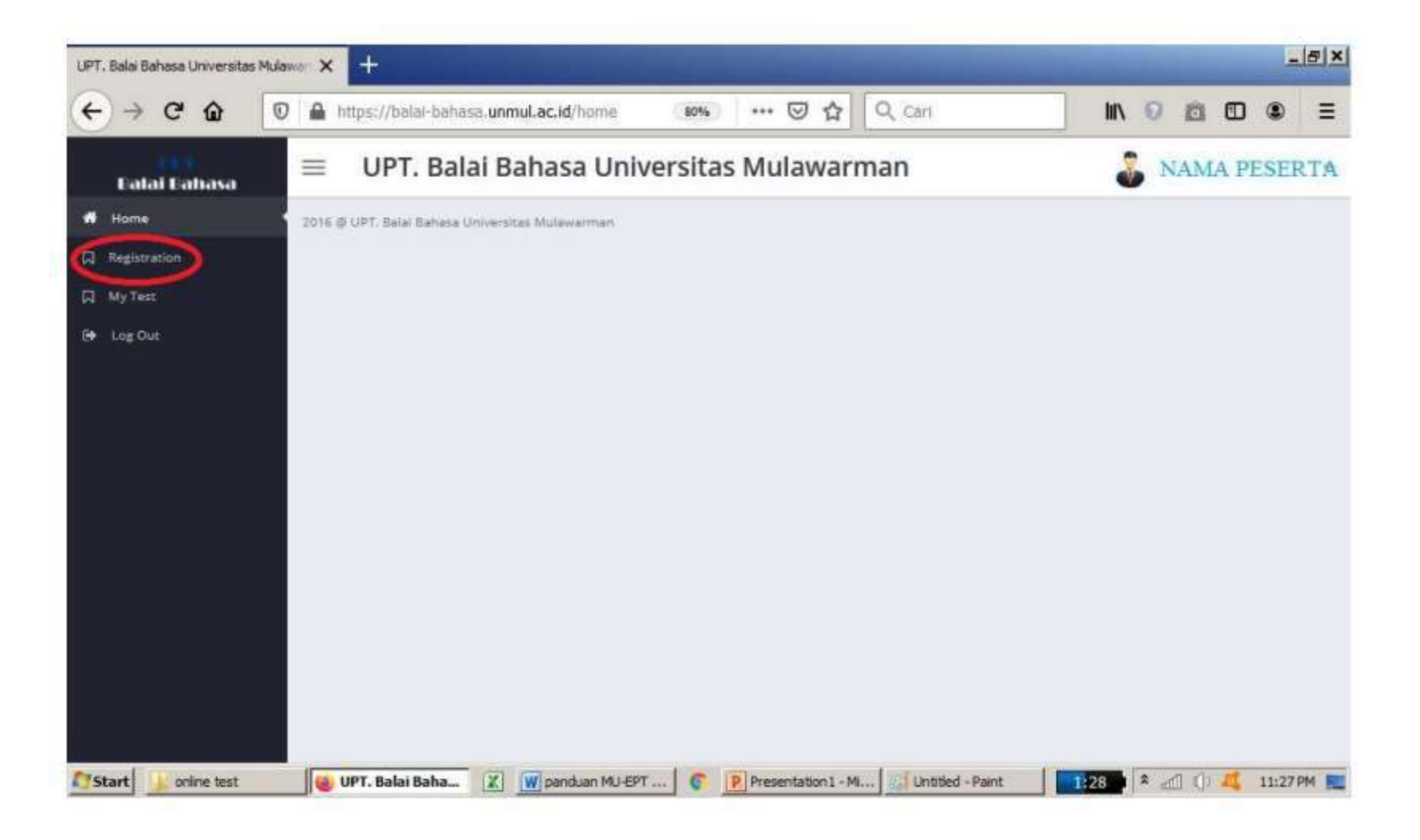

 Tampilan dalam menu "Registration/ Registrasi"

| ↔ ♂ ☆ ∅      | A http   | ps://balai-  | bahasa. <b>unmu</b> l | .ac.id/registe | (80      | 6) -    | • 🗵 🏠 🔍 Cari |                | = |
|--------------|----------|--------------|-----------------------|----------------|----------|---------|--------------|----------------|---|
| Calai Dahasa | =        | UPT. I       | Balai Bal             | hasa Un        | iversi   | tas M   | ulawarman    | 🕉 Nama Peserta | ÷ |
| # Hame       | -        |              |                       |                |          |         |              |                |   |
| Registration | Regis    | tration      |                       |                |          |         |              |                |   |
| My Test      | No.      | Туре         | Date                  | Schedule       | Quota    | Fee     |              |                |   |
| ( Log Out    | 1        | TOEFL        | MAY 14,2020           | 08:00 - 10:00  | 20 of 40 | 100,000 | Register     |                |   |
|              | 2        | MU - EPT     | MAY 15,2020           | 68:00 - 10:00  | 11 of 40 | 100,000 | Register     |                |   |
|              | 3        | MU-EPT       | MAY 18,2020           | 08:00 - 10:00  | 5 07 40  | 100,000 | Register     |                |   |
|              |          | MU - EPT     | MAY 19.2020           | 08:00 - 10:00  | 1 of 40  | 100,000 | Register     |                |   |
|              | 5        | MU - EPT     | MAY 20,2020           | 08:00 + 10:00  | 2 of 40  | 100,000 | Register     |                |   |
|              |          |              |                       |                |          |         |              |                |   |
|              | 2016 @ U | PT. Batal Ba | hata Universitas      | Mulawarman     |          |         |              |                |   |
|              |          |              |                       |                |          |         |              |                |   |
|              |          |              |                       |                |          |         |              |                |   |
|              |          |              |                       |                |          |         |              |                |   |

 Pilih salah satu jadwal TOEFL dengan klik "Register"

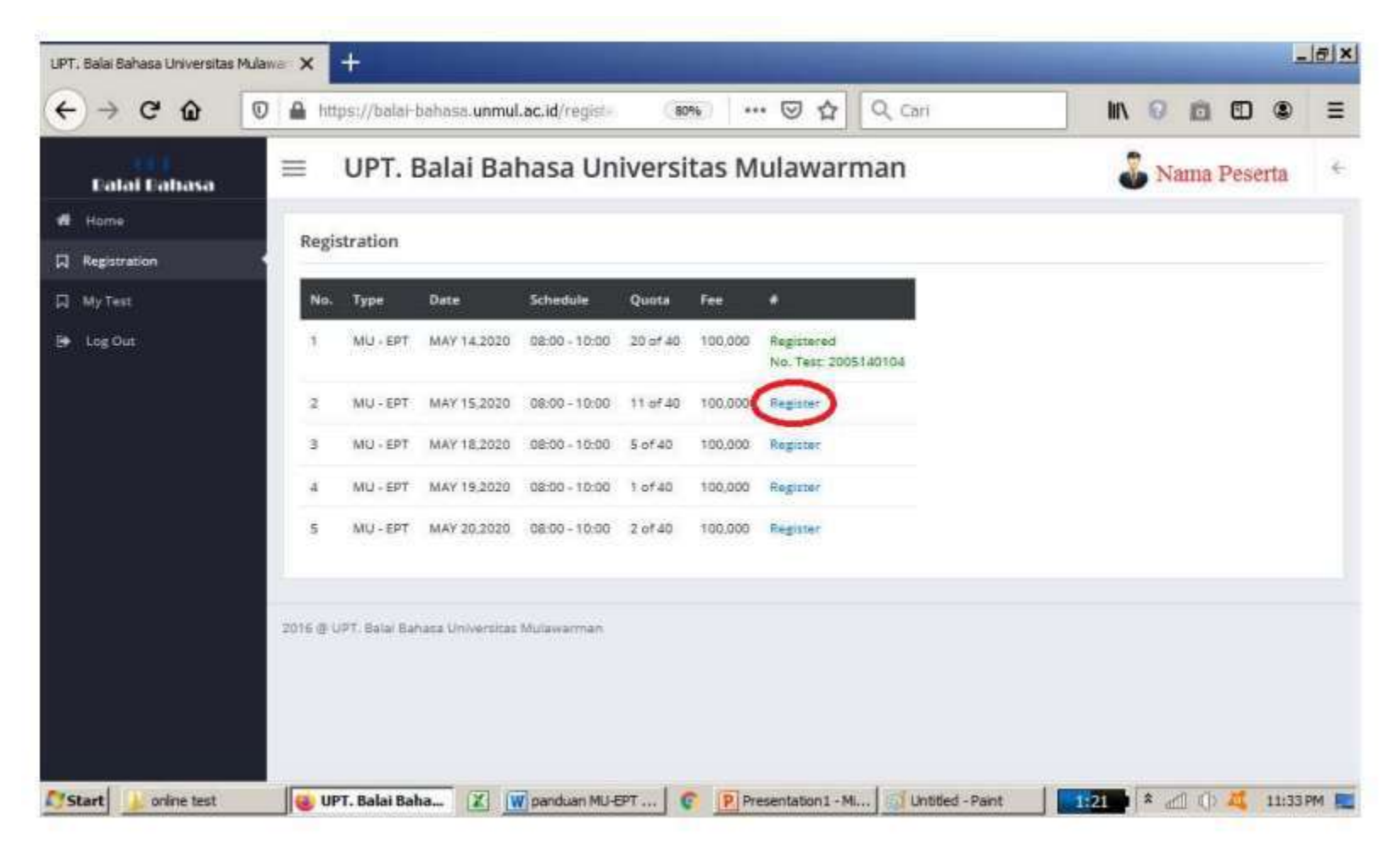

• Selanjutnya akan tampil nomor tes, yang nanti akan digunakan untuk membayar di bank.

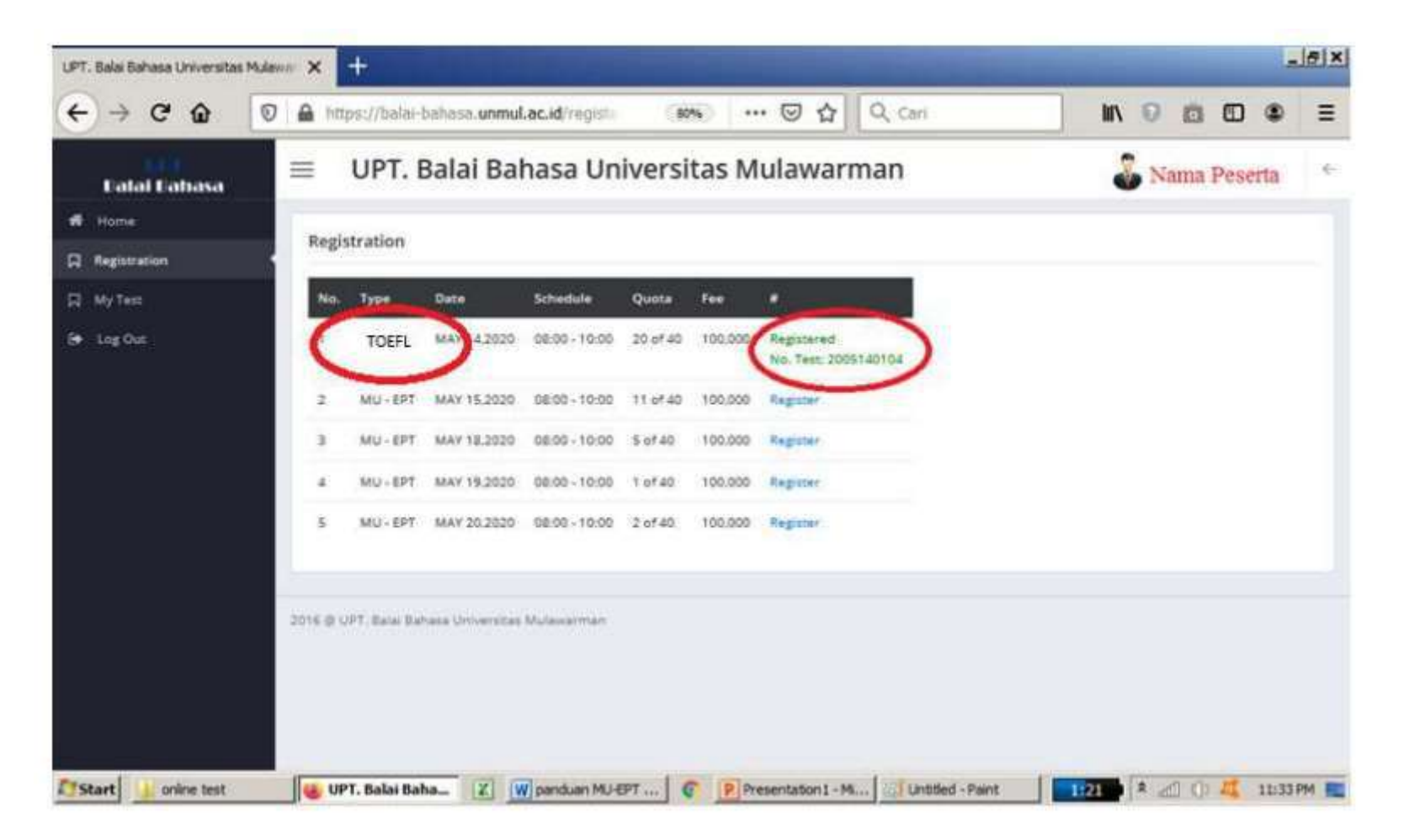

# 3. Pembayaran di Bank

- Tunjukkan Nomor tes yang didapatkan saat register / ambil jadwal di website.
- Sampaikan ke Teller Bank bahwa akan membayar TOEFL/ MUEPT di Unmul.
- Biaya tes Rp 100.000 untuk MUEPT Setelah mendapat kuitansi, simpan untuk nanti dibawa di hari tes.
- Masa berlaku nomor pembayaran hanya 48 jam sejak registrasi.
- Bank yang digunakan BNI, Mandiri, BTN, Muamalat, dan Bank Kaltim.
- Untuk pembayaran diluar samarinda dapat melalui internet banking mandiri dan BNI, dengan cara buka menu pembayaran, cari UNMUL, masukan angka 42 disertai dengan nomor tes
- Contoh : 4212345678
- Pembayaran yang tidak digunakan untuk tes tidak akan dihanguskan dan dapat digunakan kembali untuk tes di lain waktu selama kuitansi masih disimpan

## Pembayaran melalui ATM BNI/Mandiri (untuk luar kota)

- Pilih "Pembayaran"
- Tujuan "Universitas Mulawarman"
- Kode Bayar / Nomor Billing adalah Nomor Registrasi yang di dapat. Di isi dengan 42(lalu nomor registrasi) Contoh : 42123456789
- Masukkan nominal pembayaran.
- Biaya tes Rp 100.000 untuk MUEPT dan Rp 150.000 / Rp 200.000 untuk TOEFL
- Pembayaran yang tidak digunakan untuk tes tidak akan dihanguskan dan dapat digunakan kembali untuk tes di lain waktu selama kuitansi masih disimpan

## 4. Persiapan sebelum Tes

- Datang ke UPT. Bahasa minimal 15 menit sebelum jam tes
- Membawa Kuitansi, identitas diri, alat tulis (Pulpen), sertifikat vaksin/ Aplikasi Peduli Lindungi serta menggunakan masker

#### 5. Pelaksanaan Tes

Peserta menjalankan tes sesuai arahan dan aturan yang diberikan oleh pengawas ujian

# 6. Melihat dan mencetak hasil

 Nilai akan diproses paling cepat 1-2 hari (tanpa kendala Jaringan) setelah pelaksanaan tes dan dapat dilihat di website TOEFL/ MU-EPT regular (balaibahasa.unmul.ac.id) pada menu "My Test". • Login dan pilih "My Test"

| ) > C @      | 🖸 🔒 http  | ps://balai-  | bahasa. <b>unmul</b> | .ac.id/regist/ |          | 56 ··   | • 🖾 🗘 Cari |                |  |
|--------------|-----------|--------------|----------------------|----------------|----------|---------|------------|----------------|--|
| Calai Cahasa | =         | UPT. I       | Balai Bal            | hasa Un        | iversi   | tas M   | ulawarman  | 🕉 Nama Peserta |  |
| Home         | 1200      |              |                      |                |          |         |            |                |  |
| Registration | Regis     | tration      |                      |                |          |         |            |                |  |
| MyTest       | No.       | Тури         | Date                 | Schedule       | Quota    | Fee     | (a)        |                |  |
| Log Out      | 1         | TOEFL        | MAY 14,2020          | 08:00 - 10:00  | 20 of 40 | 100,000 | Register   |                |  |
|              | ż         | MU - EPT     | MAY 15.2020          | 08:00 - 10:00  | 11 of 40 | 100,000 | Register   |                |  |
|              | 3         | MU+EPT       | MAY 18,2020          | 08:00 - 10:00  | 5 of 40  | 100,000 | Hugister   |                |  |
|              | - 2       | MU+EPT       | MAY 19,2020          | 08:00 - 10:00  | 1 of 40  | 100,000 | Register   |                |  |
|              | 5         | MU - EPT     | MAY 20,2020          | 08:00 - 10:00  | 2 of 40  | 100,000 | Register   |                |  |
|              |           |              |                      |                |          |         |            |                |  |
|              | 2016 (0-0 | PT. Balar Ba | iasa Universitas     | Mulawarman     |          |         |            |                |  |
|              |           |              |                      |                |          |         |            |                |  |
|              |           |              |                      |                |          |         |            |                |  |
|              |           |              |                      |                |          |         |            |                |  |

• Nilai dan tanggal tes akan tampil seperti gambar di bawah :

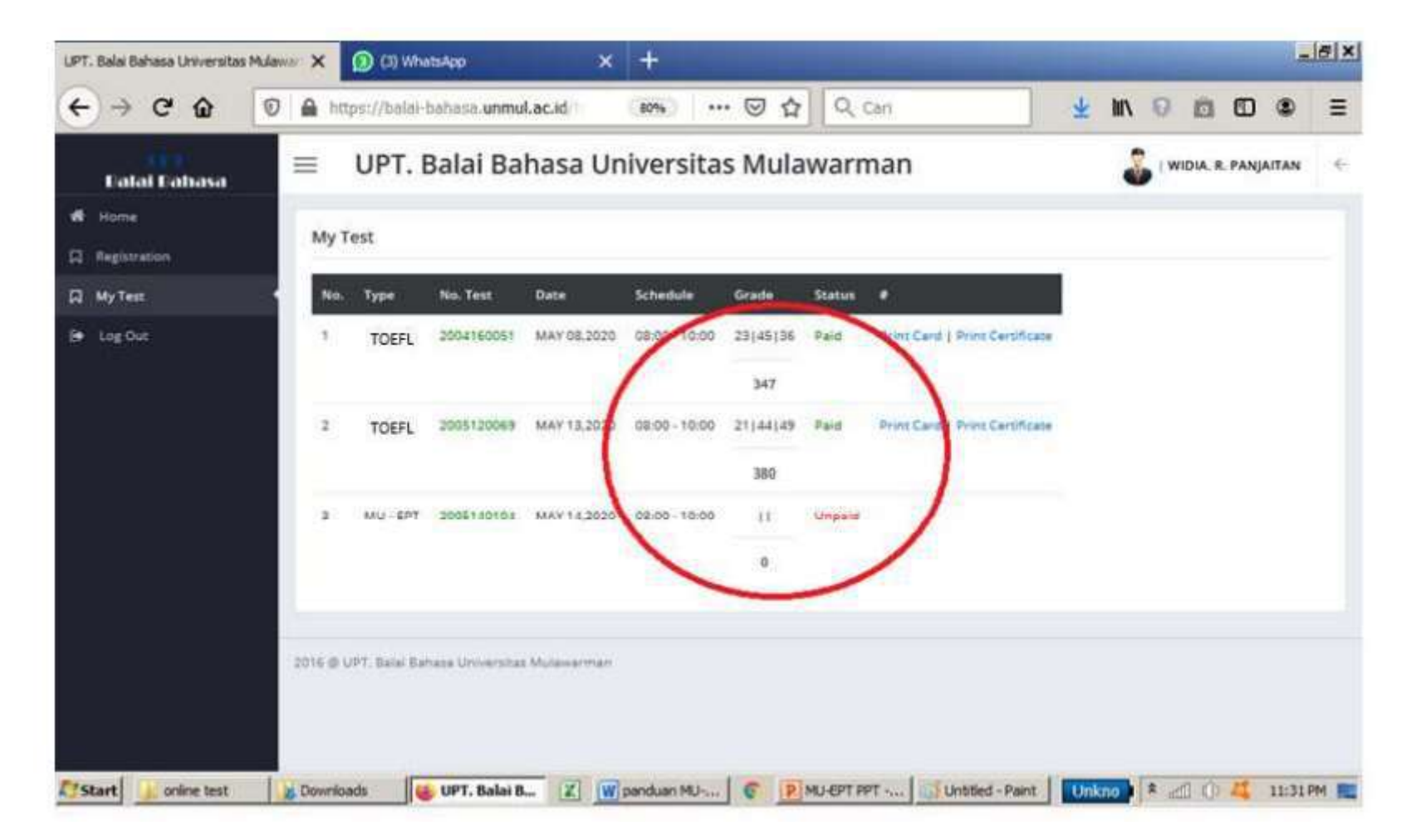

#### • Untuk cetak hasil online silahkan Klik tulisan

| 6      | UPT. Balai Bahasa Universitas | Mula >   | < +          | /                |              | $\mathbf{\nabla}$ |              |            | 1 11-                          | 178              | ₽ ×       |
|--------|-------------------------------|----------|--------------|------------------|--------------|-------------------|--------------|------------|--------------------------------|------------------|-----------|
| ÷      | · → C 🔒 balai-ba              | ahasa.u  | nmul.ac.k    | d/test           |              |                   |              |            | Q \$                           | 💦 😭 🧶 Pau        | sed)      |
|        | Apps 🕒 Suggested Sites        | ★ Bo     | okmarks      | S https://bala   | i bahasa 🤅   | 🗿 Balai Bahasa    | i 🐼 Bala     | i Bahasa - | Univer                         |                  |           |
|        | Fatai Bahasa                  | ≡        | UPT.         | Balai Ba         | hasa Un      | iversita          | s Mula       | warn       | nan                            | a NAMA PESERTA   |           |
| •<br>0 | Home<br>Registration          | My T     | est          |                  |              |                   |              |            |                                |                  |           |
| 8      | My Test 🔸                     | No.      | Туре         | No. Test         | Date         | Schedule          | Grade        | Status     |                                |                  |           |
| 8      | Log Qut                       | t        | TOEFL        | 2004160051       | MAY 08,2020  | 08:00 - 10:00     | 23(45)36     | Paid       | Print Caro   Print Certificate |                  |           |
|        |                               |          |              |                  |              |                   | 347          |            | 0                              |                  |           |
|        |                               | 2        | TOEFL        | 2005120069       | MAY 13 2020  | 08:00 - 10:00     | 21 44 49     | Paid       | Print Cald   Print Certificate |                  |           |
|        |                               |          |              |                  |              |                   | 380          |            |                                |                  |           |
|        |                               | 3        | MU - EPT     | 2005150023       | MAY 15.2020  | 08:00 - 10:00     | 42(40)49     | Paid       | Print Card   Print Cartificate |                  |           |
|        |                               |          |              |                  |              |                   | 437          |            |                                |                  |           |
|        |                               |          |              |                  |              |                   |              |            |                                |                  |           |
|        |                               | 2016 @ 0 | PT, Balai Ba | hasa Universitas | Mulawarman   |                   |              |            |                                |                  |           |
|        |                               |          |              |                  |              |                   |              |            |                                |                  |           |
|        |                               |          |              |                  |              |                   |              |            |                                |                  |           |
| 115    | tart 🔒 toefi                  |          | X            | W 🔮 UPT.         | Balai Bahasa | U P TOEFL         | Equivalent O | nin        | JUntitled - Paint              | nkno 🖬 🎗 🚮 🕼 🚜 🦂 | 4:34 PM 📃 |

• Tampilan setelah klik "Print Certificate"

| UPT. Balai Ba            | ahasa ( | Jniversita | s Mulawi | - × | UPT. Balai Bahasa - Universitas Mulaw | × | (3) | ) WhatsA | ρp |   | ×      | + |
|--------------------------|---------|------------|----------|-----|---------------------------------------|---|-----|----------|----|---|--------|---|
| $\leftarrow \rightarrow$ | G       | ŵ          | 0        |     | https://balai-bahasa. <b>unmul.</b> a | Þ | 80% |          | 9  | ☆ | Q Cari |   |

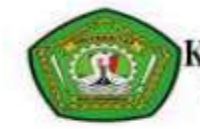

#### Kementerian Riset, Teknologi, dan Pendidikan Tinggi UPT. Balai Bahasa Universitas Mulawarman

#### NAMA PESERTA

| Place/Date Of Birth : Sl/<br>Address : JA<br>Date of Test Taken : M/ | ABAL-ABAL II / 16-AUG-97<br>LAN PANGARIBUAN-SIPAHI<br>NY 13,2020 | JTAR                                   |       |
|----------------------------------------------------------------------|------------------------------------------------------------------|----------------------------------------|-------|
| SECTION I (Listening<br>Comprehension)                               | SECTION II (Structure & Written Expression)                      | SECTION III (Reading<br>Comprehension) | TOTAL |
| 21                                                                   | 44                                                               | 49                                     | 380   |

To read more, please visit Balai Bahasa - Universitas Mulawarman

Verified at https://balai-bahasa.unmul.ac.id/test/verification/2005120069.

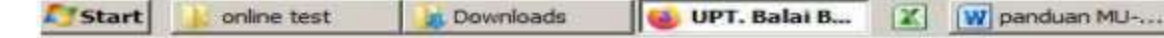

P MU-EPT PPT -...

-

- Untuk keperluan akademik di Universitas Mulawarman, tampilan nilai online MU-EPT tersebut dapat langsung dicetak dan digunakan untuk keperluan akademik baik pendadaran maupun wisuda
- Untuk penggunaan diluar Universitas Mulawarman, silahkan ajukan cetak fisik ke admin UPT Bahasa unmul via WA ke nomor berikut : 085828508580